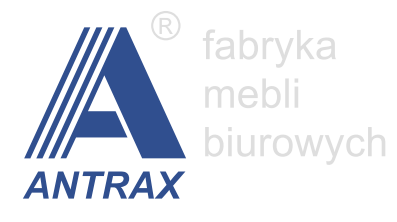

# Meble biurowe na wymiar

instrukcja obsługi panelu

www.antrax.pl

- Edycja regałów, nadstawek i kontenerów
- Edycja aneksów kuchennych
- Edycja biurek
- Edycja przegród biurowych

# Edycja regałów, nadstawek i kontenerów

1. W zakładce "Meble biurowe na wymiar" wybieramy odpowiednią bryłę mebla z przykładów udostępnionych do edycji.

#### Podstawowe okno edycji

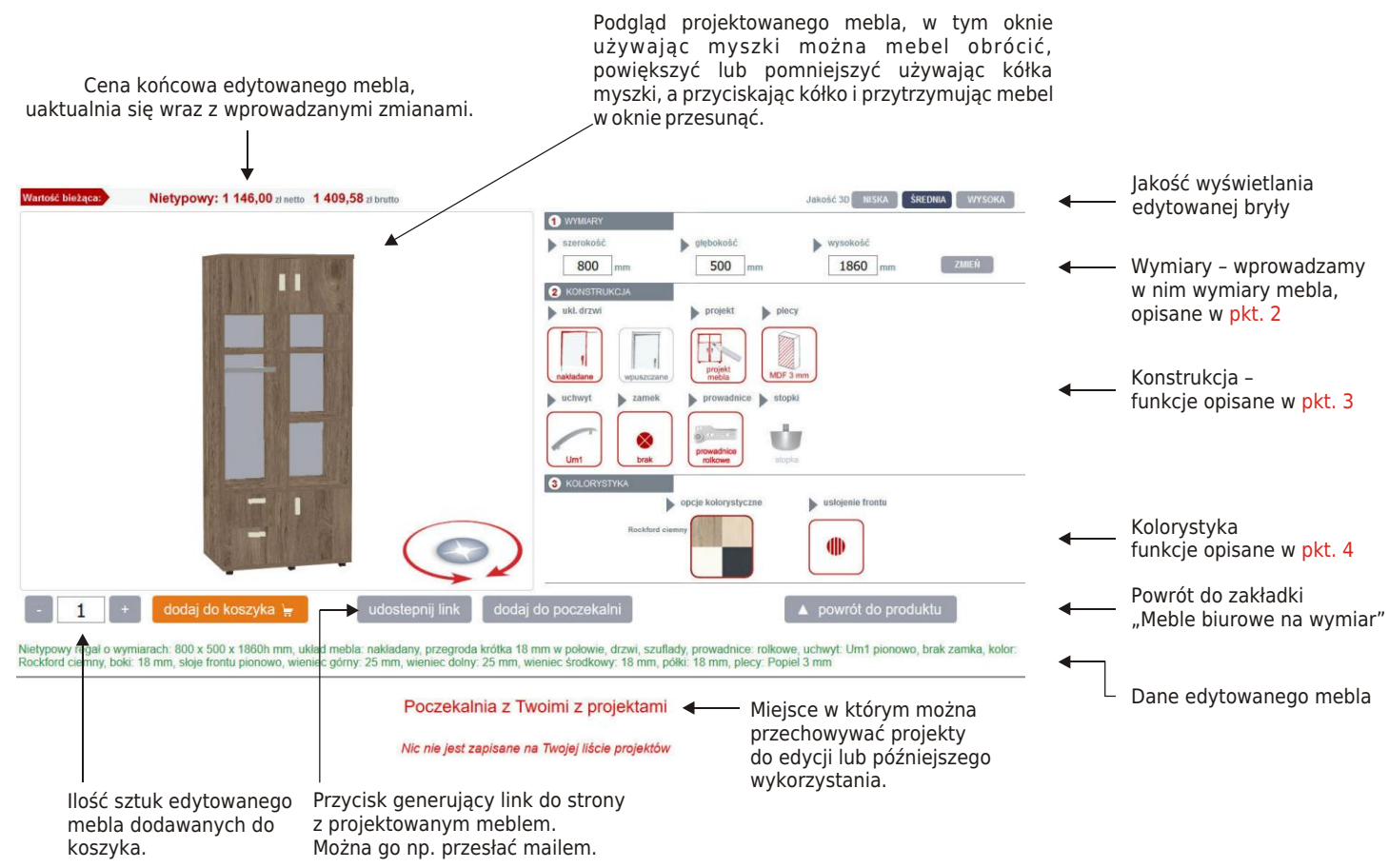

2. W polu nr 1 wprowadzamy właściwe, zamierzone wymiary projektowanego mebla. O przekroczeniu możliwych parametrów i wymaganiach dla nich będzie informować żółte pole UWAGA, gdy to będzie konieczne.

**3**. Konstrukcja – wszystkie ikony w tym polu są omówione poniżej, bardzo istotnym punktem w tym polu jest zakładka "projekt" (projekt mebla), otwiera okno zaawansowanej edycji i jest szerzej dodatkowo omówiona.

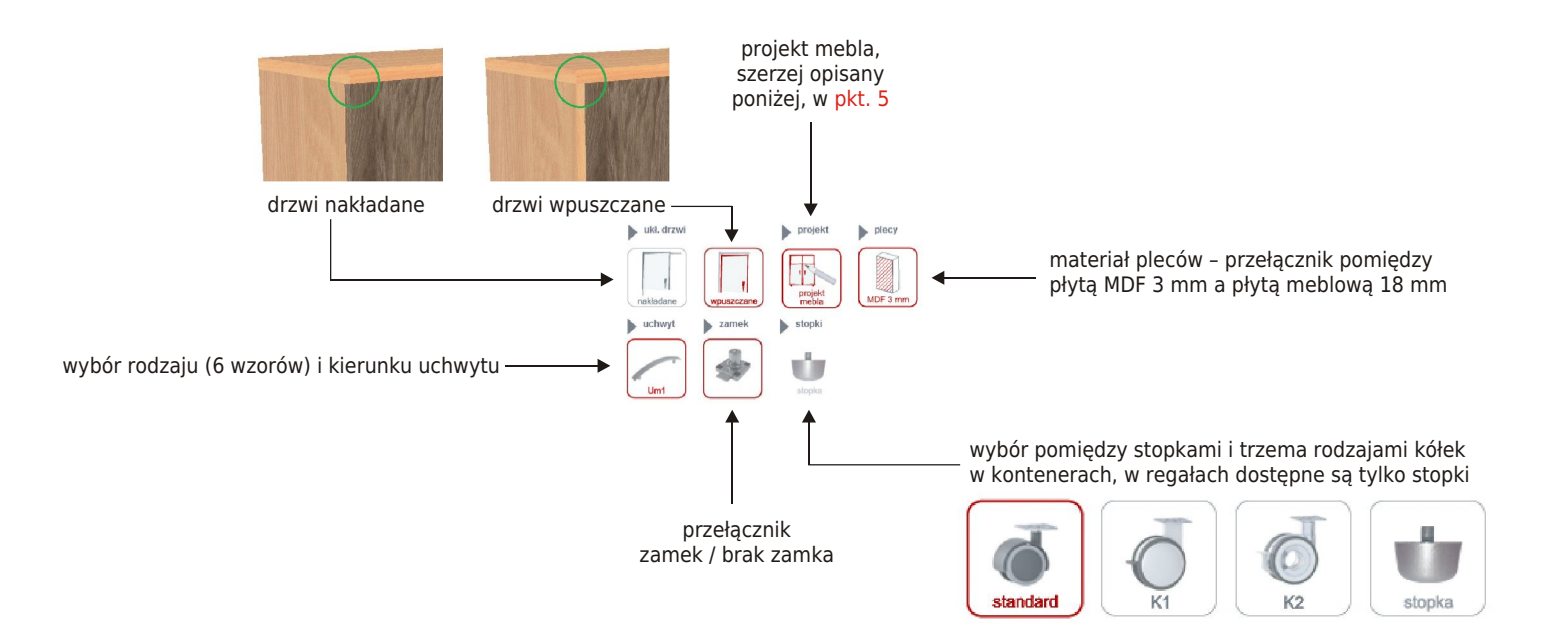

**4**. Kolorystyka. Jest to proste, intuicyjne pole, można w nim zmienić kolorystykę wybranych elementów oraz ustalić kierunek usłojenia frontu. Pod ikoną "opcje kolorystyczne" można oddzielnie definiować kolorystykę poszczególnych elementów. Wprowadzone zmiany są od razu widoczne na wizualizacji 3D.

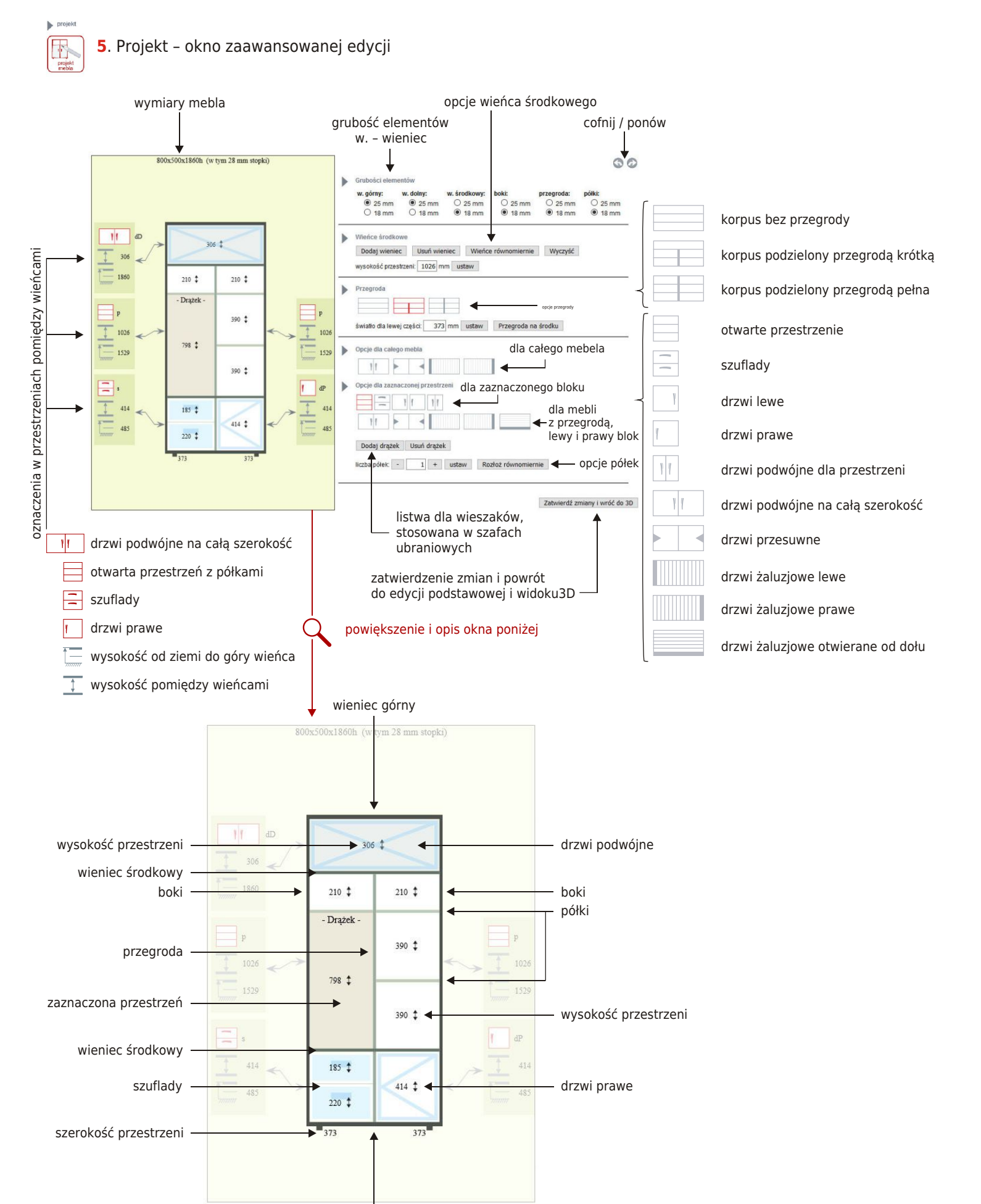

wieniec dolny

## Edycja aneksów kuchennych

## Szafka prosta i narożna

**1**. W zakładce "Meble biurowe na wymiar" wybieramy odpowiednią bryłę aneksu kuchennego z przykładów udostępnionych do edycji.

#### Podstawowe okno edycji

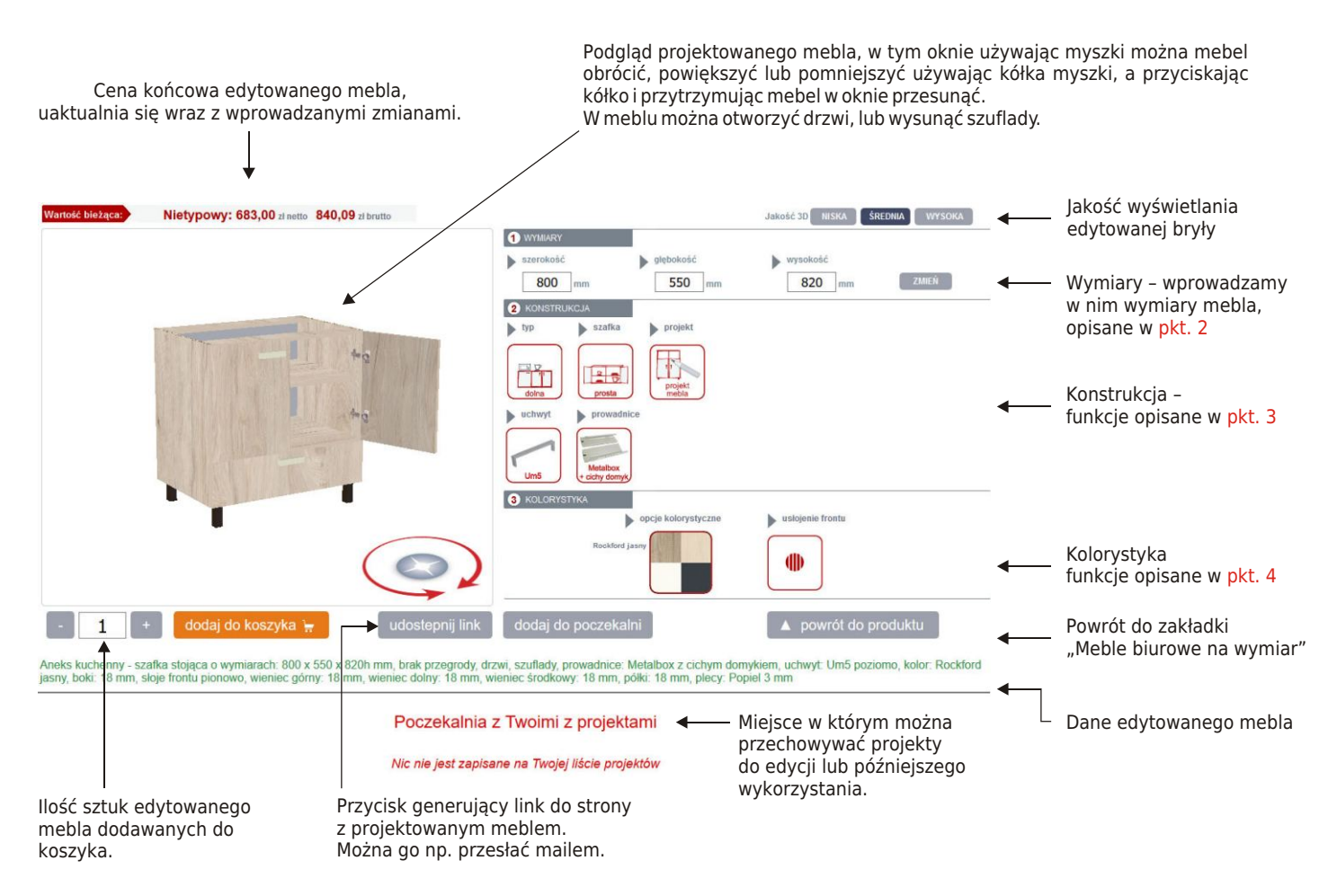

W polu nr1 wprowadzamy właściwe, zamierzone wymiary projektowanego mebla. O przekroczeniu możliwych parametrów i wymaganiach dla nich będzie informować żółte pole UWAGA, gdy to będzie konieczne.
Konstrukcja

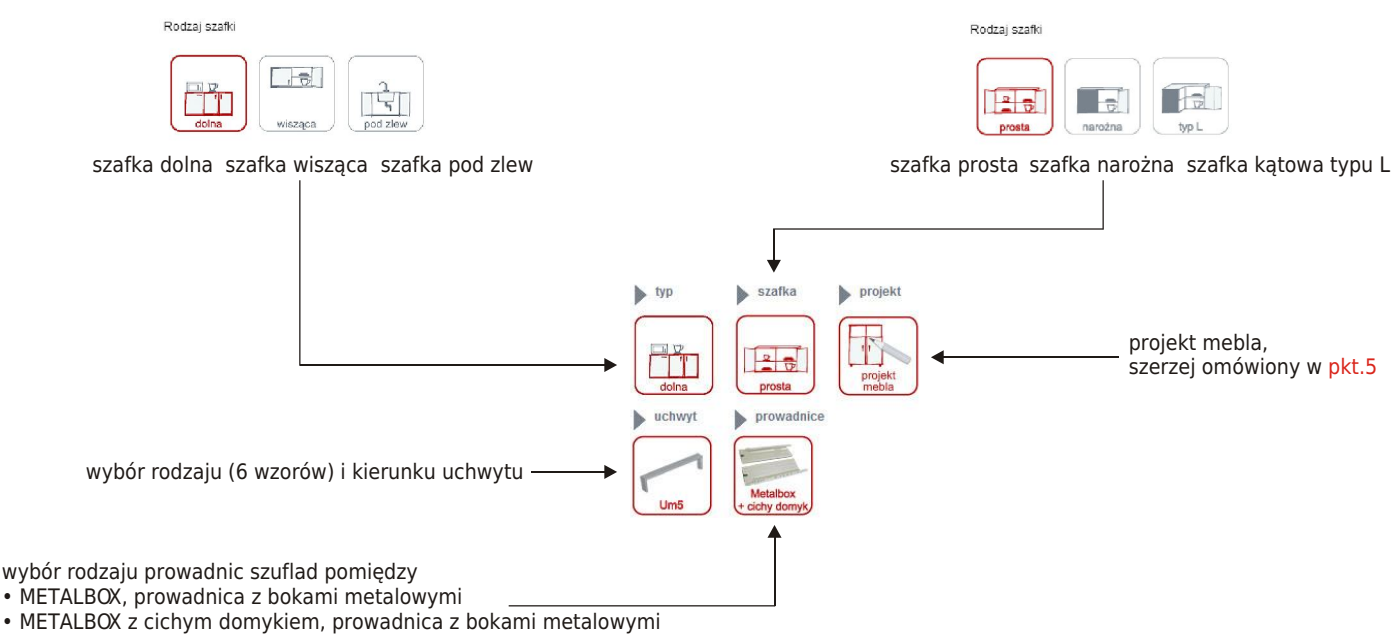

• TANDEMBOX, szuflada systemowa

**4**. Kolorystyka. Jest to proste, intuicyjne pole, można w nim zmienić kolorystykę wybranych elementów oraz ustalić kierunek usłojenia frontu. Pod ikoną "opcje kolorystyczne" można oddzielnie definiować kolorystykę poszczególnych elementów. Wprowadzone zmiany są od razu widoczne na wizualizacji 3D.

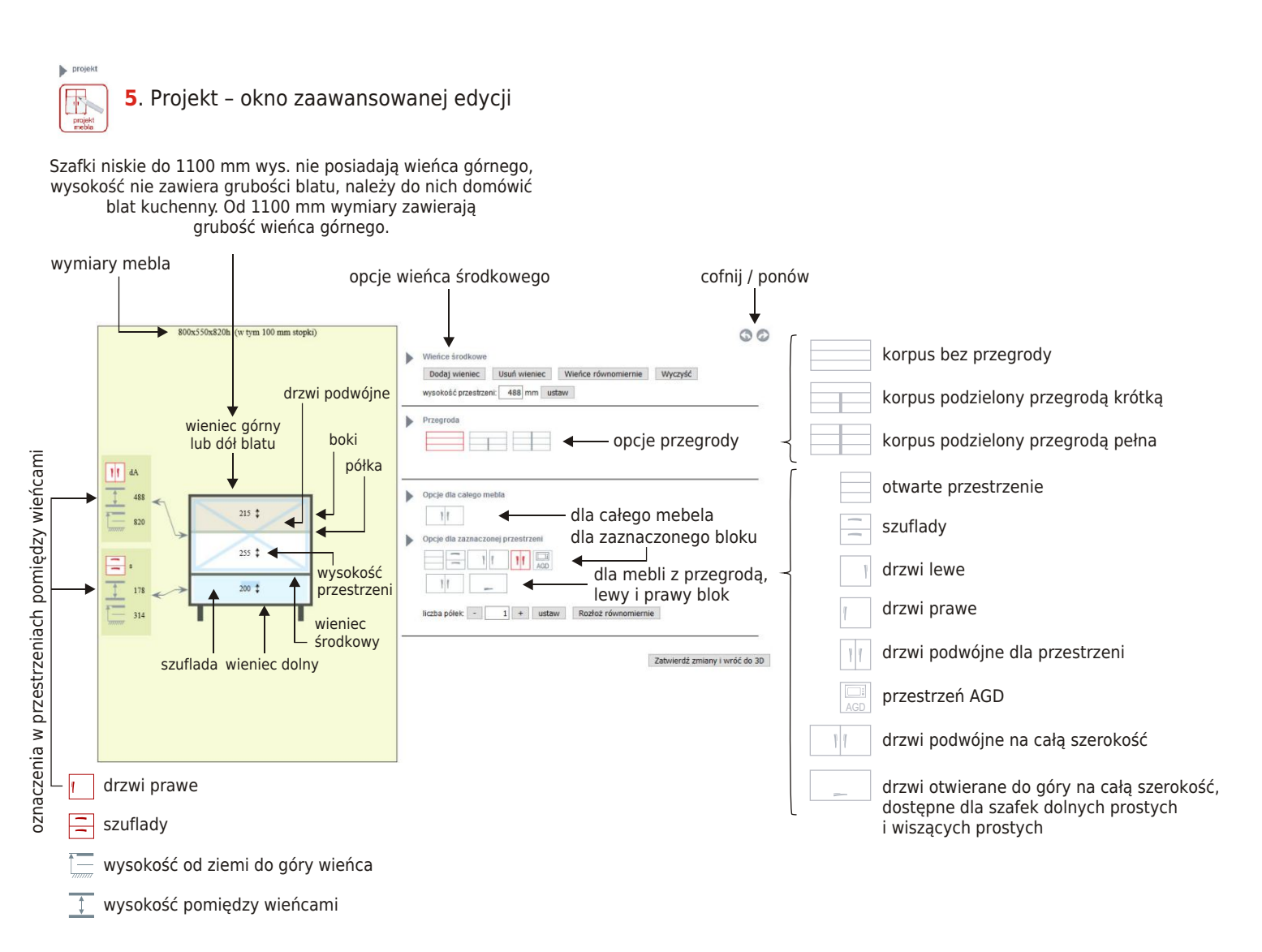

### Szafka kątowa

**1**. W zakładce "Meble biurowe na wymiar" wybieramy odpowiednią bryłę aneksu kuchennego z przykładów udostępnionych do edycji.

#### Podstawowe okno edycji

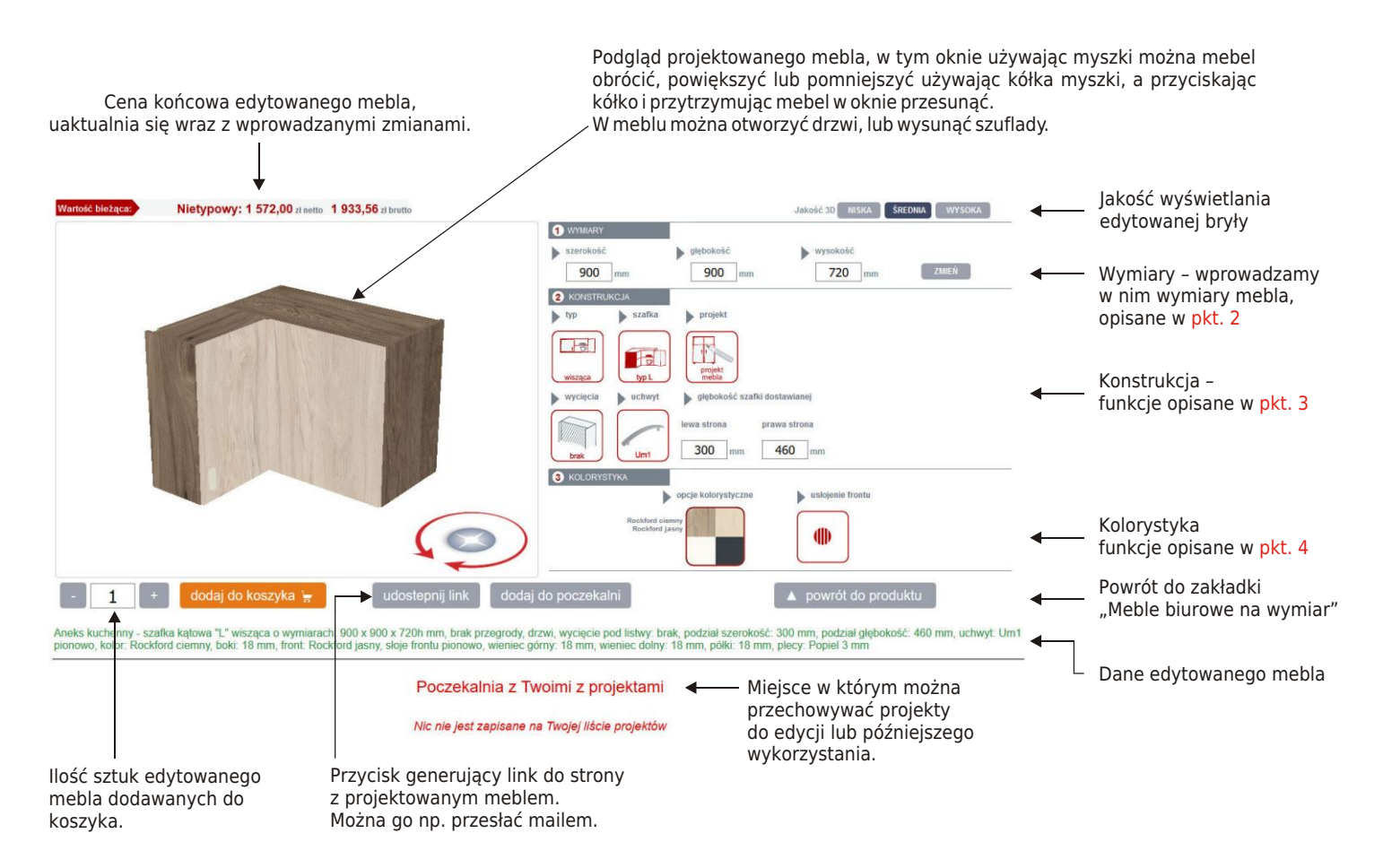

W polu nr1 wprowadzamy właściwe, zamierzone wymiary projektowanego mebla. O przekroczeniu możliwych parametrów i wymaganiach dla nich będzie informować żółte pole UWAGA, gdy to będzie konieczne.
Konstrukcja

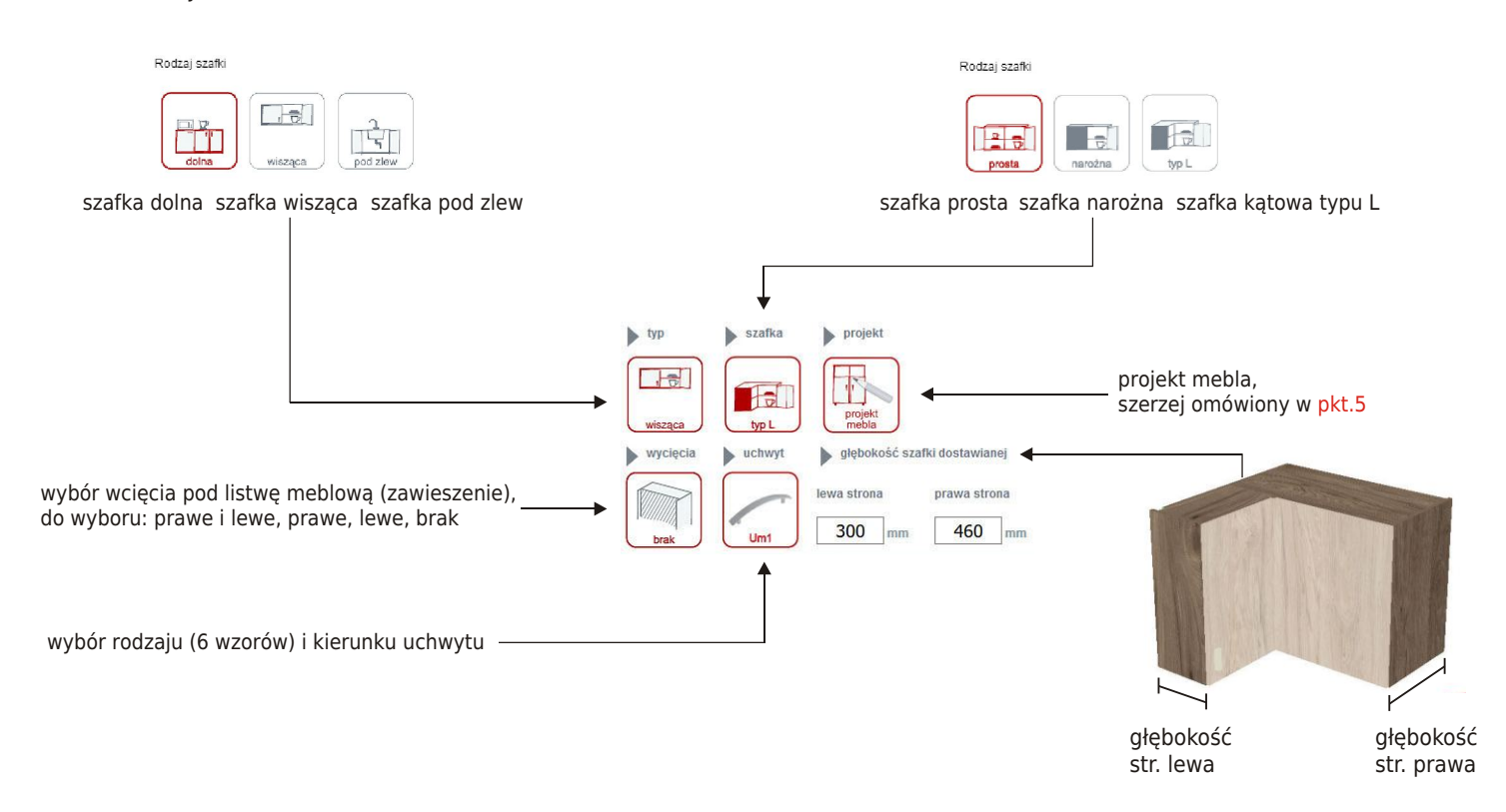

**4**. Kolorystyka. Jest to proste, intuicyjne pole, można w nim zmienić kolorystykę wybranych elementów oraz ustalić kierunek usłojenia frontu. Pod ikoną "opcje kolorystyczne" można oddzielnie definiować kolorystykę poszczególnych elementów. Wprowadzone zmiany są od razu widoczne na wizualizacji 3D.

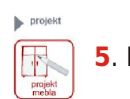

5. Projekt - okno zaawansowanej edycji

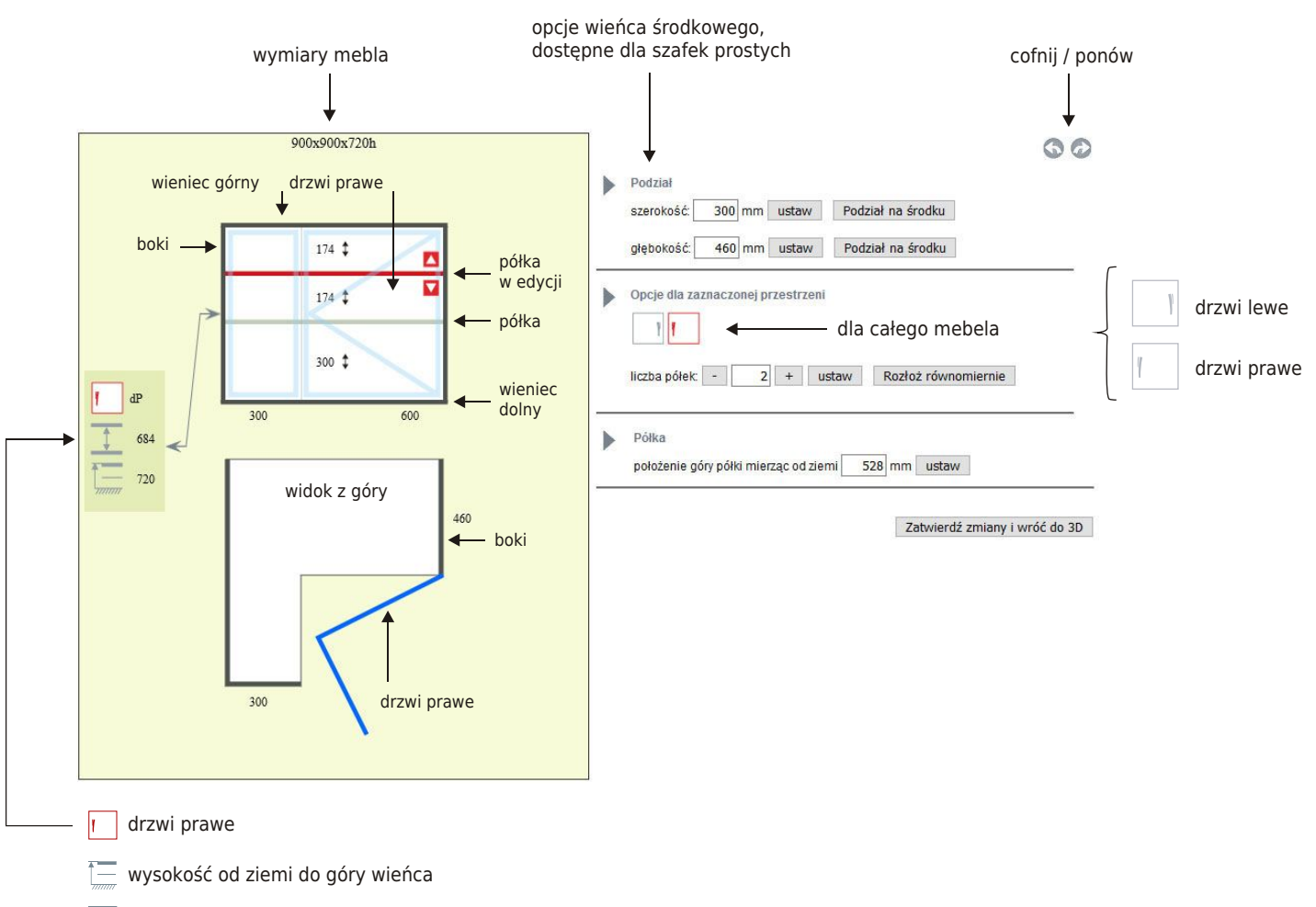

🚶 wysokość pomiędzy wieńcami

# Edycja biurek

1. W zakładce "Meble biurowe na wymiar" wybieramy odpowiednią bryłę biurka z przykładów udostępnionych do edycji.

Do wyboru są cztery rodzaje nóg:

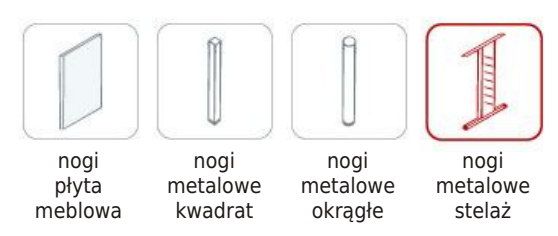

#### Podstawowe okno edycji

#### 1. biurko płycinowe

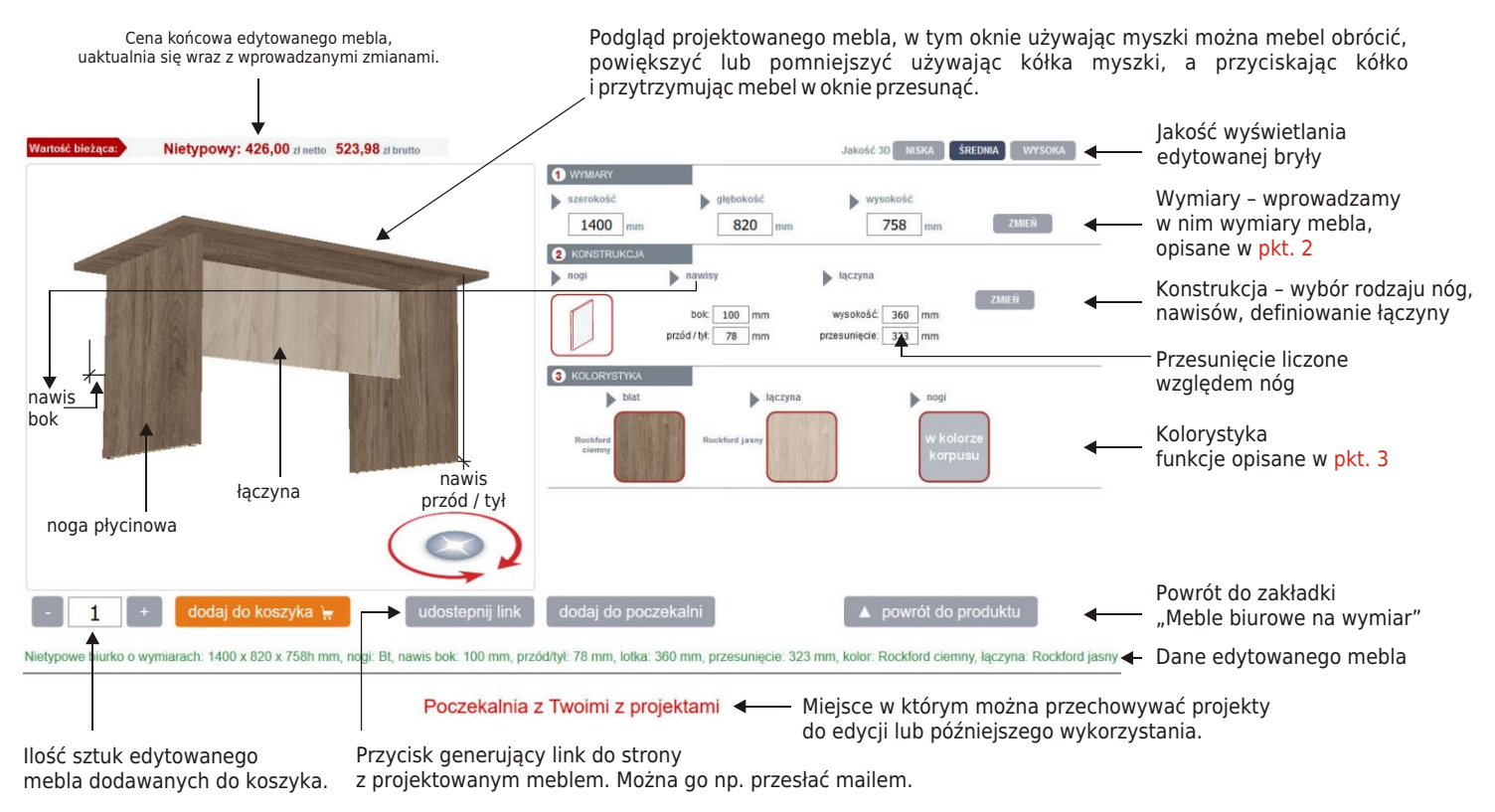

W polu nr 1 wprowadzamy właściwe, zamierzone wymiary projektowanego mebla. O przekroczeniu możliwych parametrów i wymaganiach dla nich będzie informować żółte pole UWAGA, gdy to będzie konieczne.
Kolorystyka. Jest to proste, intuicyjne pole, można w nim zmienić kolorystykę wybranych elementów, blatu, łączyny i nóg (lakier proszkowy – 3 kolory). Wprowadzone zmiany są od razu widoczne na wizualizacji 3D.

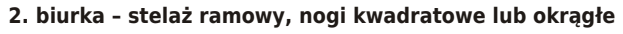

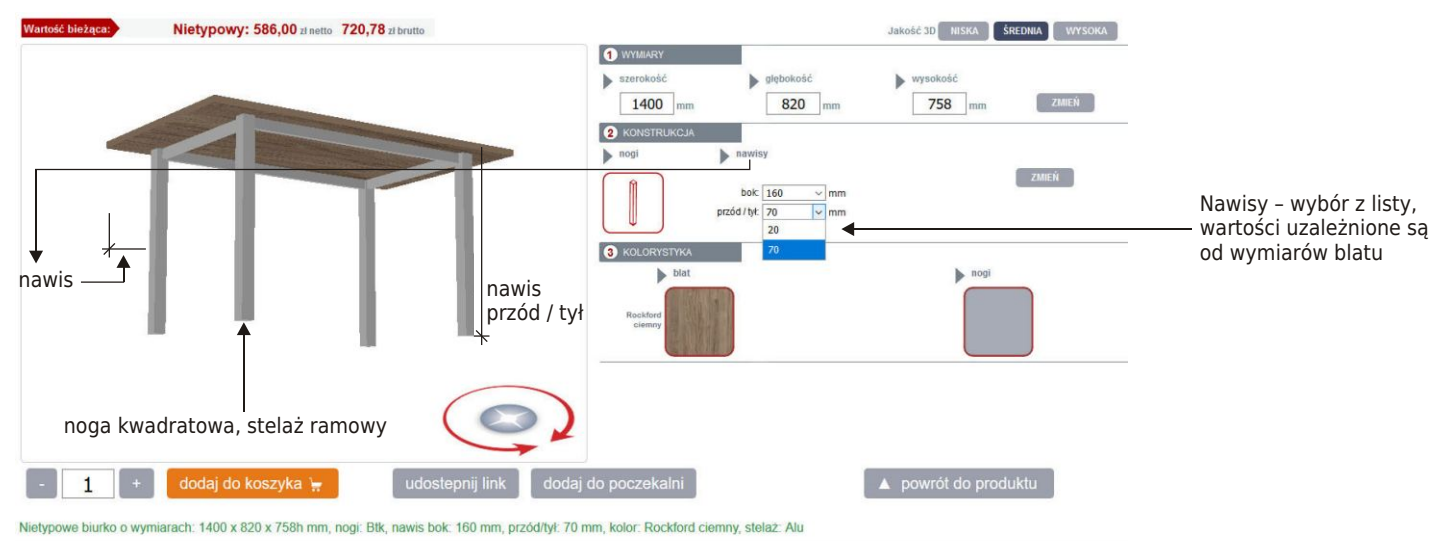

#### 1. biurko na stelażu metalowym

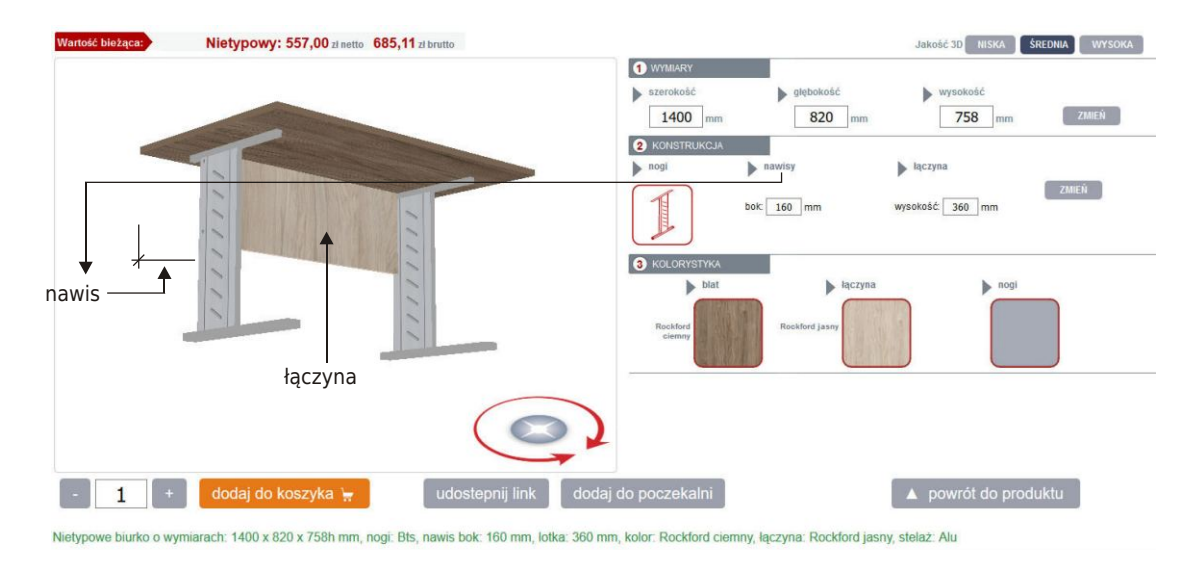

# Edycja przegród biurowych

1. W zakładce "Meble biurowe na wymiar" wybieramy odpowiednią przegrodę z przykładów udostępnionych do edycji.

#### Podstawowe okno edycji

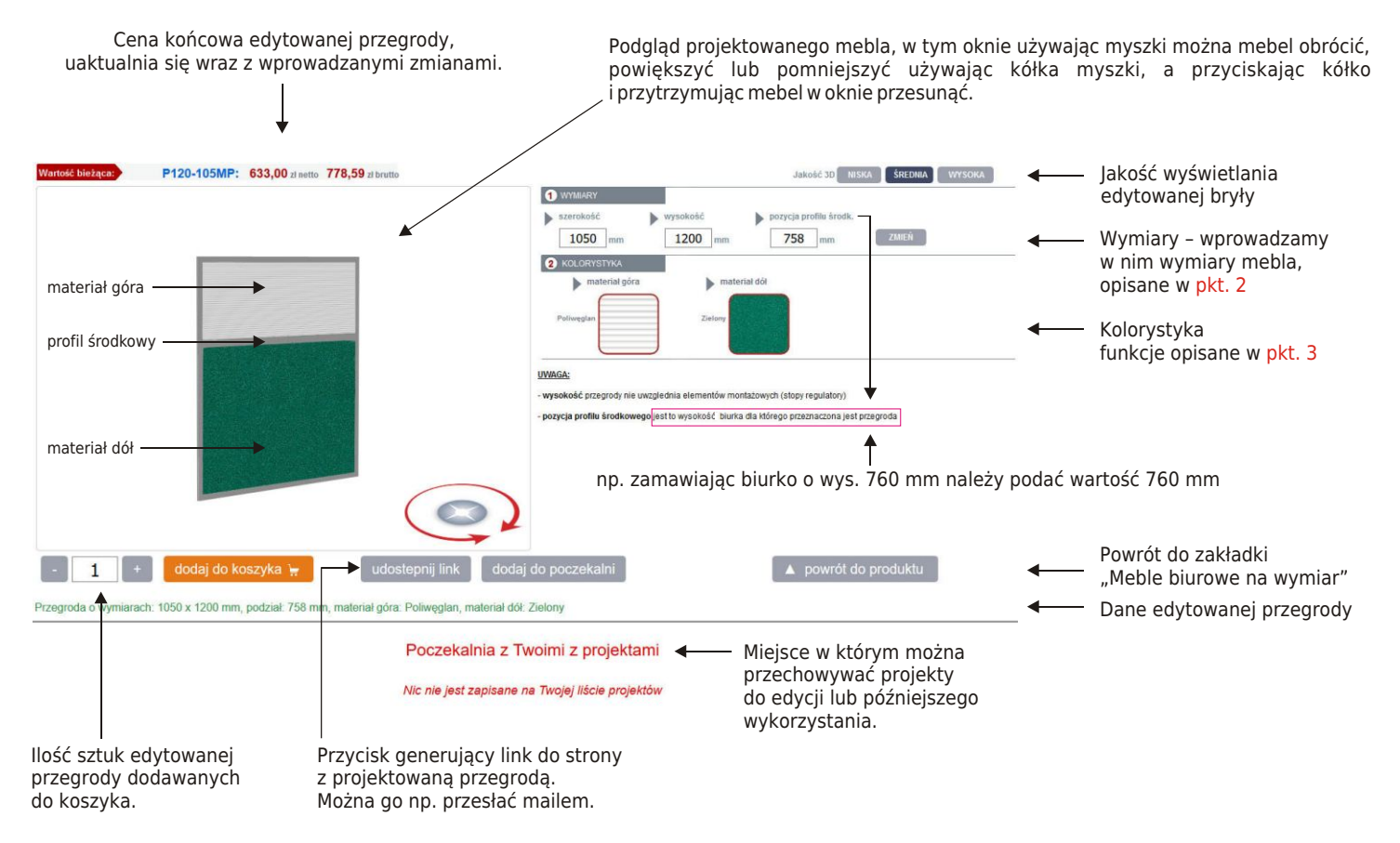

2. W polu nr1 wprowadzamy właściwe, zamierzone wymiary przegrody. O przekroczeniu możliwych parametrów i wymaganiach dla nich będzie informować żółte pole UWAGA, gdy to będzie konieczne.

**3**. Kolorystyka. Pole w którym wybiera się kolor tkaniny i materiał użyty w przegrodzie, oddzielnie dla przestrzeni dolnej i górnej. Wprowadzone zmiany są od razu widoczne na wizualizacji 3D.